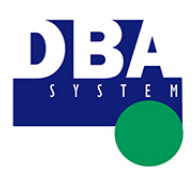

Requisitos mínimos

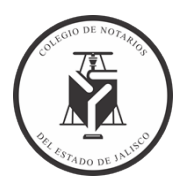

# CONTENIDO

| CON | ITENIDO                      | 1 |
|-----|------------------------------|---|
| Ι.  | WINDOWS                      | 2 |
| П.  | MAC (OS X)                   | 2 |
| Ш.  | Navegadores compatibles      | 2 |
| IV. | Permitir ventanas emergentes | 3 |

| FORMATO          | VERSIÓN | FECHA IMPRESIÓN     | PÁGINA        |
|------------------|---------|---------------------|---------------|
| MANUAL/REGLA/671 | 1.0     | 30/05/2022 11:43:54 | Página 1 de 4 |

## COLEGIO DE NOTARIOS PÚBLICOS DEL ESTADO DE JALISCO

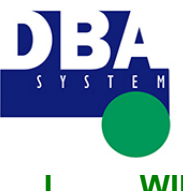

#### Requisitos mínimos

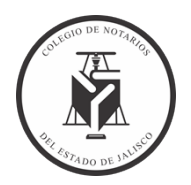

## I. <u>WINDOWS</u>

| Versión            | Windows 10<br>Windows 8.1<br>Windows 8<br>* Windows 7 (versiones de 32 bits y 64 bits compatibles)<br>Windows Vista<br>** Windows XP SP3 (versiones de 32 bits y 64 bits compatibles) |
|--------------------|----------------------------------------------------------------------------------------------------|
| Procesador         | 1 GHz como mínimo                                                                                                    |
| RAM                | 1 GB como mínimo                                                                                                    |
| Software adicional | Adobe Acrobat Reader o visor de archivos PDF.                                                                                                    |

Word o visor de archivos .docx para visualizar los manuales del sistema.

#### Notas:

\* Si usa Windows 7 (SP1), actualice Internet Explorer a la versión 11.

\*\* Si usa Windows XP SP3, asegúrese de usar Internet Explorer 8 o una versión posterior.

## II. <u>MAC (OS X)</u>

| Versión            | Mac OS X 10.10 o superior                                                 |
|--------------------|---------------------------------------------------------------------------|
| Procesador         | Procesador Intel de 1 GHz (Core 2 Duo) como mínimo                        |
| RAM                | 1 GB como mínimo                                                          |
| Software adicional | Adobe Acrobat Reader o visor de archivos PDF.                             |
| Software adicional | Word o visor de archivos . docx para visualizar los manuales del sistema. |
|                    |                                                                           |

## III. <u>Navegadores compatibles</u>

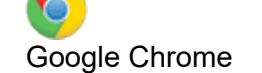

Internet Explorer 8/9/10/11/Edge

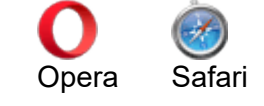

| FORMATO          | VERSIÓN | FECHA IMPRESIÓN     | PÁGINA        |
|------------------|---------|---------------------|---------------|
| MANUAL/REGLA/671 | 1.0     | 30/05/2022 11:43:54 | Página 2 de 4 |

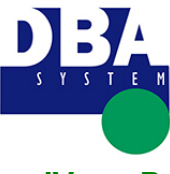

**Requisitos mínimos** 

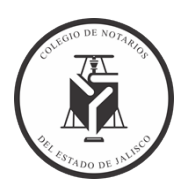

IV. Permitir ventanas emergentes

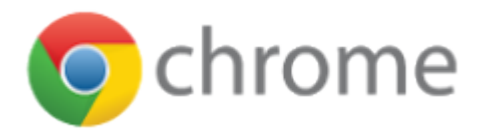

- 1. Abre Chrome.
- 2. En la esquina superior derecha, haz clic en el menú de Chrome Chrome menu.
- 3. Haz clic en Configuración.
- 4. Haz clic en Mostrar configuración avanzada.
- 5. En "Privacidad", haz clic en Configuración de contenido.

6. En "Ventanas emergentes (pop-ups)", selecciona la opción de no permitir que los sitios muestren ventanas emergentes (pop-ups) (recomendado) o la opción de permitir que todos los sitios muestren ventanas emergentes (pop-ups).

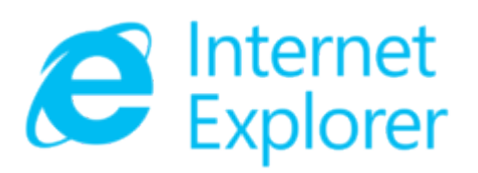

- 1. Abre el escritorio y luego pulse o haga clic en el icono de Internet Explorer en la barra de tareas.
- 2. Pulse o haga clic en el botón Herramientas Herramientas y luego en Opciones de Internet.

3. En la pestaña Privacidad, en Bloqueador de elementos emergentes, active o desactive la casilla Activar el bloqueador de elementos emergentes y después pulse o haga clic en Aceptar.

| FORMATO          | VERSIÓN | FECHA IMPRESIÓN     | PÁGINA        |
|------------------|---------|---------------------|---------------|
| MANUAL/REGLA/671 | 1.0     | 30/05/2022 11:43:54 | Página 3 de 4 |

### COLEGIO DE NOTARIOS PÚBLICOS DEL ESTADO DE JALISCO

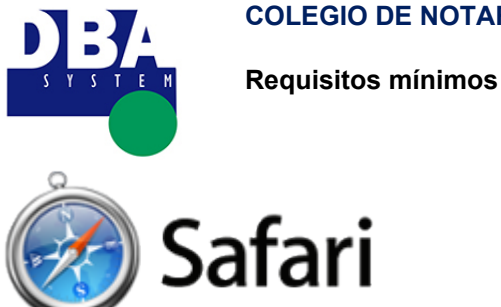

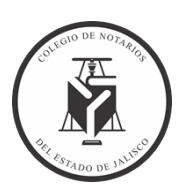

- 1. Seleccione Safari > Preferencias y haga clic en Seguridad.
- Seleccione "Bloquear ventanas emergentes" y, a continuación, elimine la selección de "Permitir WebGL" y "Permitir módulos".

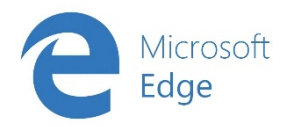

- 1. Abre Microsoft Edge.
- 2. En la esquina superior derecha, haz clic en los puntos suspensivos y selecciona ajustes.
- 3. Al final de la lista selecciona configuraciones avanzadas.

4. Verifica que el bloqueador esté activo y ahora ingresa a la página que genera las ventanas emergentes. En

la parte inferior verás el mensaje para permitir solo del remitente actual.

| FORMATO          | VERSIÓN | FECHA IMPRESIÓN     | PÁGINA        |
|------------------|---------|---------------------|---------------|
| MANUAL/REGLA/671 | 1.0     | 30/05/2022 11:43:54 | Página 4 de 4 |